## How to Scheduling a Hearing

- Hearings can only be scheduled on existing cases.
- When scheduling a hearing in **Des Moines**, there is one morning time slot and one afternoon time slot available each day Monday Friday. These are called *Primary Hearings*. They can be scheduled as early as 2 weeks out.
- All other locations are referred to as *Remote Venues* by the system. They do not have regularly occurring weeks nor time slots available for scheduling. On the weeks when there *is* a Deputy scheduled to be in the Remote Venue, there is one afternoon time slot on Monday, both a morning slot and an afternoon slot on Tuesday, Wednesday, and Thursday, and one morning slot on Friday. To accommodate scheduling this, there are *Primary Hearings* and *Secondary Hearings*. *Secondary Hearings* are viewed as "waiting spots," in the event that a *Primary spot* during the day becomes available.
- Secondary Hearings must be scheduled first, and then a Primary Hearing may be scheduled. (Scheduling a Primary is optional. If a Primary is desired, the Primary request must be made in the same submission as the Secondary request.) Secondary Hearings can be scheduled as early as 2 weeks out; Primary Hearings default to a minimum of 60 days out from the day of the requested start date.
- 1. On the Home Page, click the Existing Claim button.

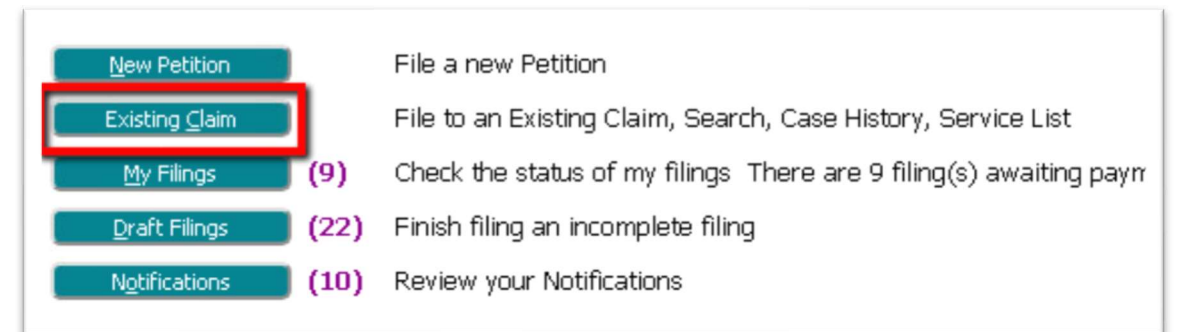

2. On the **Cases Page**, enter the case number in the provided field and click the **Schedule Hearing button**. Alternately, find the case listed below in the Cases table and click the **hyperlink** *Schedule Hearing* on the line of the intended case.

| Cases<br>Court: DIVISION OF WORKERS' COMPENSATION                                                     |                                                        |       |  |  |  |  |
|----------------------------------------------------------------------------------------------------|--------------------------------------------------------|-------|--|--|--|--|
| Case Number<br>eFile Schedul                                                                          | Hearing History Service List                           |       |  |  |  |  |
| Search Cases OR - Locate the desired case and on its same line, click the hyperlink SCHEDULE HEARING. |                                                        |       |  |  |  |  |
| Case Title                                                                                            | ▼ Case Number eFile Schedure Hearing Case Type         | e 🔾 z |  |  |  |  |
| RANKIN V. NORTHWEST MECHANICAL                                                                        | 5046320 eFile EDI Insurance Claim                      |       |  |  |  |  |
| ■ CARTER V. WELLMAN DYNAMICS LLC                                                                      | 5045355.01 eFile Schedule Hearing Judicial Claim       |       |  |  |  |  |
| ⊞ CARTER V. WELLMAN DYNAMICS LLC                                                                      | 5045355 eFile Schedule Hearing Combined Judicial Claim |       |  |  |  |  |
| SMITH V. SOMMERS                                                                                      | 19T700039.01 eFile Schedule Hearing Judicial Claim     |       |  |  |  |  |

3. On the **Schedule a Hearing Page**, click the down-arrow in the **Hearing Venue field** to select the desired Venue location.

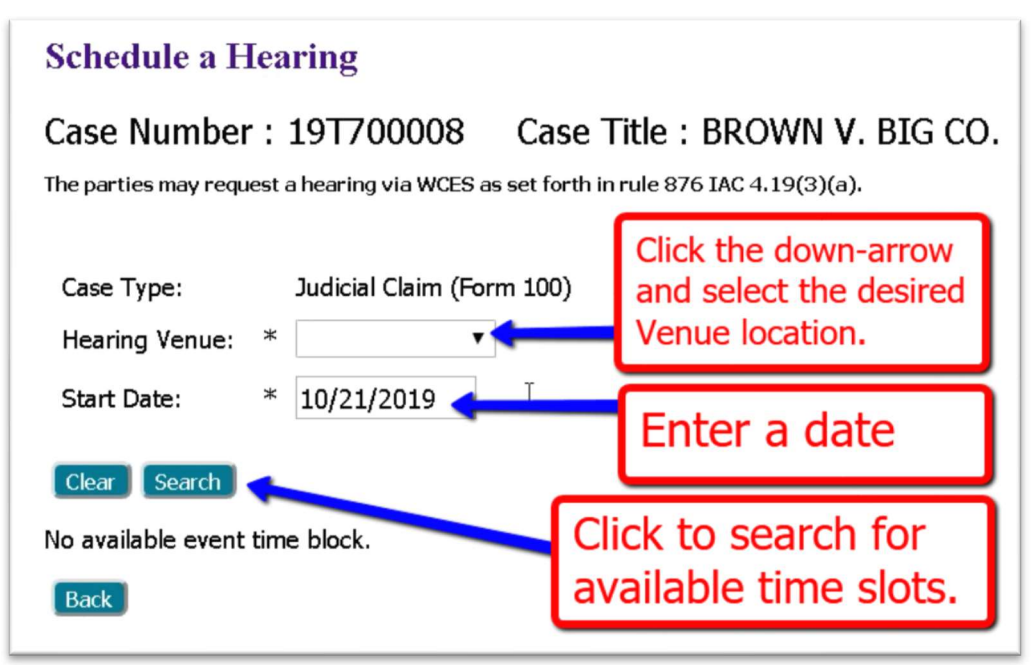

4. Select a **Start Date**. (If you choose anything earlier than 2 weeks out, the system will automatically default to a minimum of 2 weeks out. For *Remote Venues*, it will also automatically default the *Primary Hearing Date* to 60 days out from the *Secondary Hearing's date*.)

5. Click the **Search button**. This will populate the bottom portion of the screen with available time slots.

- Time slots shown for **Des Moines** will be for *Primary Hearings*.
- Time slots shown for **Remote Venues** will display as *Secondary* and *Primary Hearings*. Because a *Secondary Hearing* must be chosen first, the radio buttons for *Primary Hearing* spots will not display until after the *Secondary Hearing* has been selected.

6. Click the radio button for the desired time slot(s).

- Because Secondary Hearings are "waiting spots," if **slot 1** has already been taken, the radio button selection will say **slot 2**, **slot 3**, **or slot 4**, as applicable. (There are 2 secondary spots available on Monday and Friday, and 4 spots available on Tuesday, Wednesday, and Thursday.)
- The *Primary Hearing* date defaults to 60 days out from the requested *Secondary Hearing*. To change the day, click the date within the date field and a pop-up calendar will allow another date to be selected. Click **Search** for available time slots. The buttons **Next** and **Previous** may also be used.
- Selecting a *Primary Hearing* is not required, but once approved, it is a confirmed, firm date.
- NOTE: Be aware that even though a time slot may display as available at the time of scheduling, this status may unpredictably change if a prior hearing request submitted by another filer gets approved first. In these instances, the clerk will send a "rejected" notification with instructions to the filer that a new date/time must be selected and submitted.
- 7. Click the **Schedule button** to move forward.

8. On the new page, the **Request Hearing Date** displays as the document that will be submitted to the court. To make changes to your selection, click the **icon** in the **Edit Data column** to be directed back to the previous page for changes. Otherwise, click **Next** to continue.

9. On the **Review and Submit Filing page**, click the **Submit the Filing button** at the bottom of the page.

| Review and Submit Filing                                                    |                                                                |  |  |  |  |  |  |
|-----------------------------------------------------------------------------|----------------------------------------------------------------|--|--|--|--|--|--|
| 19T700038.01 Case Title : JONES V. SMITH                                    |                                                                |  |  |  |  |  |  |
| Case Type : Judicial Claim (Form 100) Client # You represent the following: | This field is optional.<br>It is not used by<br>DWC personnel. |  |  |  |  |  |  |
| ALI JONES                                                                   | Add/Remove Documents                                           |  |  |  |  |  |  |
| Special Filing Instructions for the Clerk:                                  | This shows<br>the document<br>you are filing.                  |  |  |  |  |  |  |
|                                                                             | Click to complete your submission.                             |  |  |  |  |  |  |
| Back Cancel (Delete) Move to Draft Submit the Filing                        |                                                                |  |  |  |  |  |  |

10. To check the status of this filing, go to the **Home page**, and click the button **My Filings**. The column on the far right will indicate if the hearing was been filed or rejected. If rejected, start the efiling process over to file a new date/time request.

11. The **Case Summary Page** is a great reference for viewing the scheduled Hearing information.

- On the Home Page, click the button Existing Claim to be directed to the Cases page.
- Enter the **Case number** in the provided field and click the button **History**. Alternately, in the **Case Listings** at the bottom of the page, click the *hyperlink case number* in the **case number** column on the line of the intended case.
- A new Browser Tab will open and display the Case Summary Page.

12. Click the **+sign** next to **Show/Hide Events** to expand the section to display the needed information.

| 8 Show/Hide Participants<br>9 Stow / Hide Events                                                                                                    | Click to expand                                                                                                    | & show                           | the hearings | scheduled                                     |
|----------------------------------------------------------------------------------------------------|----------------------------------------------------------------------------------------------------|----------------------------------|--------------|-----------------------------------------------|
| Hearin                                                                                                    | ngs                                                                                                    | , Du                             | ration       | Event Type                                    |
| Fri 10/18/2019 Waiting<br>Mon 12/23/2019 01:00 PM<br>B Show/Hide Related Cases                                                                           | 120m<br>180m                                                                                                    | 13                               |              | Secondary Hearing - Slot 1<br>Primary Hearing |
| File Date                                                                                                    |                                                                                                    |                                  | Case History |                                               |
| 07-26-2019 03:18:21 PM<br>07-26-2019 01:33:52 PM<br>Plaintiff<br>07-25-2019 05:14:00 PM<br>07-24-2019 04:54:07 PM<br>Plaintiff<br>07-11-2019 03:49:29 PM | Ruling Short-Form On Motion D<br>Filed By: Court<br>Motion For Default<br>Filed By: Michael Williams<br>Agreement for Settlement - Ord<br>Filed By: Court<br>Application For Interlocutory Ap<br>Filed By: Michael Williams<br>Form 100 - Original Notice and I | efault<br>er<br>peal<br>Petition |              |                                               |